## 「ソートして新シートへ出力」機能について

● **ソートして新シートへ出力**コマンドは、指定したグループ列をキーとしてデータをソートし、結果を 新規シートに出力する機能です。

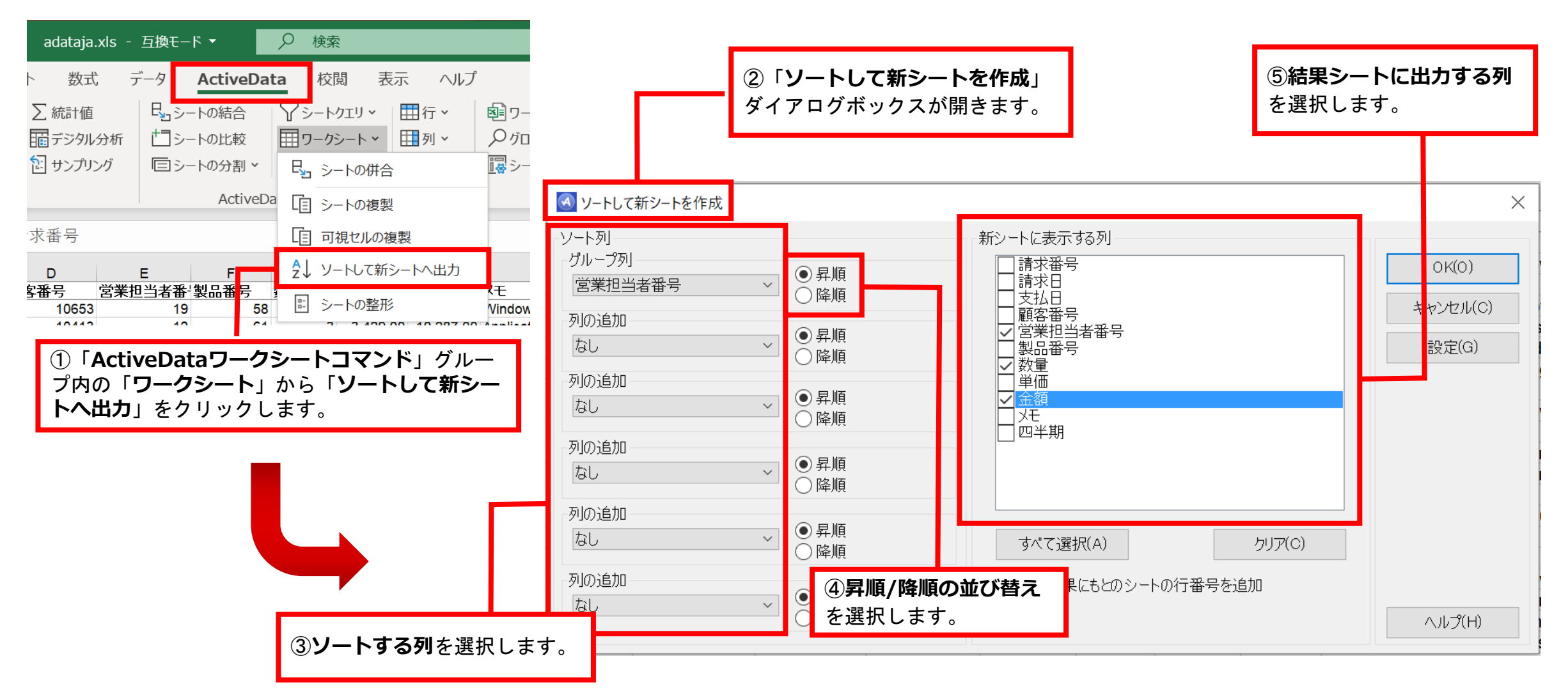

Copyright © HLB Meisei LLC & Meisei Research Co., Ltd. All Rights Reserved.

|    | А      | В  | С        | D            |         |       |                      |           |             |                                        |           |      |          |           |              |
|----|--------|----|----------|--------------|---------|-------|----------------------|-----------|-------------|----------------------------------------|-----------|------|----------|-----------|--------------|
| 1  | 営業担当者番 | 数量 | 金額       | もとの行         |         |       |                      |           |             |                                        |           |      |          |           |              |
| 2  | 1      | 4  | 916.00   | <u>7</u>     |         |       |                      |           |             | _                                      |           |      |          |           |              |
| 3  | 1      | 2  | 558.00   | <u>11</u>    |         |       |                      |           |             |                                        |           |      |          |           |              |
| 4  | 1      | 3  | 537.00   | 49           |         |       |                      |           |             |                                        |           |      |          |           |              |
| 5  | 1      | 1  | 698.00   | 169          |         |       |                      |           |             |                                        |           |      |          |           |              |
| 6  | 1      | 4  | 578.00   | 235          |         |       |                      |           |             |                                        |           |      |          |           |              |
| 7  | 1      | 4  | 558.00   | 312          |         |       |                      |           |             |                                        |           |      |          |           |              |
| 8  | 1      | 4  | 386.00   | 373          |         |       |                      |           |             |                                        |           |      |          |           |              |
| 9  | 1      | 4  | 7.608.00 | 439          | ゟ゙ヺ゙゙゙゙ |       | + Z L +              | 市山社会し     | t> - +-=    | <u>こ. L Lのまり</u>                       | ィナスにい     | - +- | 111      | を動しませ     | _            |
| 10 | 1      | 2  | 286.00   | 481          | マノ      | レクリック | 9 O C 、1             | 曲山刈家と     | ゆうに元        | シートエの該国                                | 17 O 17 I |      | フル小格     | り到しより     | 0            |
| 11 | 1      | 5  | 1 695 00 | 578          |         |       |                      |           |             |                                        |           |      |          |           |              |
| 12 | 1      | 4  | 1 312 00 | 669          |         | A     | B                    | С         | D           | E                                      | F         | G    | H        |           |              |
| 12 | 1      |    | 597.00   | 678          | 1       | 請求番号  | 請求日                  | 支払日       | <b>顧客番号</b> | 宮業担当者番号                                | 製品番号      | 数量   | 単価       | 金額        | XE           |
| 14 | 1      | 5  | 005.00   | 765          | 8       | 20005 | 2010/1/1             | 2010/2/24 | 10653       | 19                                     | 58        | 4    | 129.00   | 458.00    | Windows®     |
| 14 | 1      | 5  | 395.00   | 705          | 9       | 20007 | 2010/1/1             | 2010/2/27 | 10413       | 12                                     | 61        | 3    | 3,429.00 | 10,287.00 | Application  |
| 15 | 1      | 2  | 399.00   | <u>784</u>   | 10      | 20008 | 2010/1/1             | 2010/1/23 | 10654       | 12                                     | 4         | 3    | 279.00   | 837.00    | Excel versic |
| 16 | 1      | 2  | 658.00   | 809          | 11      | 20009 | 2010/1/1             | 2010/1/26 | 10300       | 1                                      | 10        | 2    | 279.00   | 558.00    | Expression   |
| 17 | 1      | 3  | 8,814.00 | <u>873</u>   | 12      | 20010 | 2010/1/1             | 2010/2/21 | 10439       | 19                                     | 38        | 4    | 268.00   | 1,072.00  | Office Visio |
| 18 | 1      | 15 | 4,498.50 | <u>885</u>   | 13      | 20010 | 2010/1/2<br>清求(2010) | 2010/2/6  | 10439       | )) ( ( ) ) ( ) ( ) ( ) ( ) ( ) ( ) ( ) | 38        | 4    | 268.00   | 1,072.00  |              |
| 19 | 1      | 4  | 558.00   | <u>982</u>   |         |       | HUN(2010)            |           |             |                                        |           |      |          |           |              |
| 20 | 1      | 4  | 1,796.00 | <u>1.004</u> |         |       |                      |           |             |                                        |           |      |          |           |              |
| 21 | 1      | 4  | 716.00   | <u>1.020</u> |         |       |                      |           |             |                                        |           |      |          |           |              |
| 22 | 1      | 4  | 1,196.00 | <u>1,023</u> |         |       |                      |           |             |                                        |           |      |          |           |              |
| 23 | 1      | 2  | 336.00   | 1,063        |         |       |                      |           |             |                                        |           |      |          |           |              |
| 24 | 1      | 4  | 1,092.00 | 1,177        |         |       |                      |           |             |                                        |           |      |          |           |              |
| 25 | 1      | 1  | 144.00   | 1,213        |         |       |                      |           |             |                                        |           |      |          |           |              |
| 00 | 4      | 4  | 4 000 00 | 4.044        |         |       |                      |           |             |                                        |           |      |          |           |              |

Copyright © HLB Meisei LLC & Meisei Research Co., Ltd. All Rights Reserved.